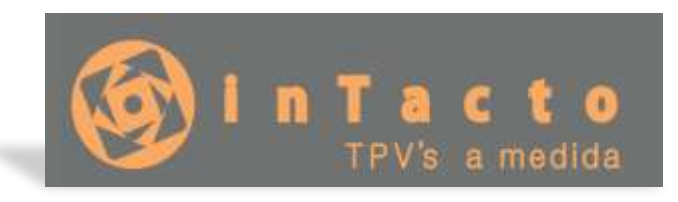

# NIVEL: AVANZADO MANUAL DE INTEGRACION WOOCOMMERCE CON TPV INTACTO RED

TPV Intacto Red nos ofrece una solución de integración con Woocommerce para subir las referencias del programa a la plataforma de venta online Woocommerce, y la actualización del stock.

La actualización del stock siempre tiene en cuenta el stock del software de gestión en la tienda, y cuando éste es inferior al mostrado por la tienda online, se actualiza el stock en la tienda online para que nunca podamos ofrecer más unidades en venta online de las que realmente tenemos en la tienda.

Veamos como configurar nuestro programa y tienda online para realizar la conexión:

Primeramente debemos entrar en el administrador de nuestro Woocommerce y ver si tenemos creada un usuario y clave API entraremos desde http://www.midominio.com/wp-admin

|                     | 🕂 15 📮 0       | + Añadir             | Maintenance is  | On           |                  |              |                      |        |
|---------------------|----------------|----------------------|-----------------|--------------|------------------|--------------|----------------------|--------|
| 🚯 Escritorio        | (Ya estă di    | sponible <u>Watd</u> | Press 4.9.81 Po | r favor, act | ualiza ahora-    |              |                      |        |
| 📌 Entradas          |                |                      |                 |              |                  |              |                      | _      |
| 91 Medias           | General        | Productos            | Impuesto        | Envio        | Finalizar compra | Cuentas      | Correos electrónicos | API    |
| 💋 Páginas           | Ajustes   Claw | es/Aplicaciones      | / Webhooks      |              |                  |              |                      |        |
| Comentarios         | Claves/Ani     | icaciones            | Madir clave     |              |                  |              |                      |        |
| 📌 Thrive Lightboxes | curestrati     | icaciónes.           |                 |              |                  |              |                      |        |
| WooCommerce         | Acciones en    | lote • Apli          | car             |              |                  |              |                      |        |
| Pedidos             | Descri         | pción                |                 |              | Clave del clie   | nte que term | ina en               | Useari |
| Cupones             | Clave          | TPV inTacto          | l.              |              | def81e2          |              |                      |        |
| Ajustas<br>Estado   | Descri         | pción                |                 |              | Clave dei clie   | nte que term | ina en               | Usuari |
| Extensiones         | Acciones en    | lote • Apli          | tar l           |              |                  |              |                      |        |
| Productos           |                |                      |                 |              |                  |              |                      |        |

Aquí iremos a Woocommerce, Ajustes, Api, "Claves / Aplicaciones"

En este ejemplo podemos ver que hay una clave activa "Clave TPV Intacto" pero en la mayoría de los casos dónde nunca hayamos trabajado en proyectos de integración, lo mas probable es que tengamos que dar de Alta una clicando en "Añadir Clave"

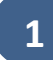

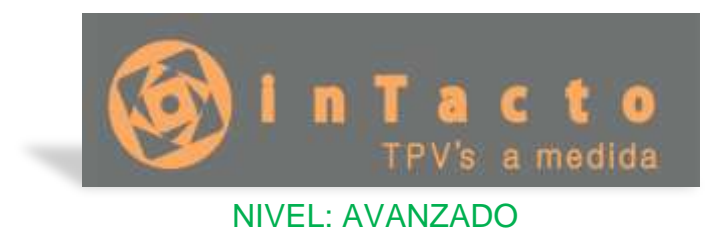

Aparecerá la siguiente pantalla dónde tenemos que especificar el nombre (DESCRIPCION) y los permisos (que en principio tenemos que decir LECTURA/ESCRITURA.

| 9) Medios         | General       | Productos       | Impuest | lo Envio       | Finalizar compra        | Cuentas      | Correos electrónicos | API |
|-------------------|---------------|-----------------|---------|----------------|-------------------------|--------------|----------------------|-----|
| 📕 Páginas         | Ajustes (Clav | es/Aplicaciones | Webhook | 1              |                         |              |                      |     |
| Comentarios       | Detalles de   | a la clave      |         |                |                         |              |                      |     |
| Thrive Lightboxes | Detailes ut   | c la clave      |         |                |                         |              |                      |     |
| 🖶 WooCommerce <   | Descripción   |                 | •       | Pruebas        |                         |              |                      |     |
| Pedidos           | Usuario       |                 |         | David Gonzál   | ez Estivill (#2 – doedi | ue@amail.cor | n) x *               |     |
| Cupones           | 2000000       |                 |         |                | an contract a signal    |              |                      |     |
| Ajustes           | Permisos      |                 |         | Lectura/Escrit | ura                     |              | *                    |     |
|                   |               |                 |         |                |                         |              |                      |     |

Cuando le demos al botón "Generar Clave API" aparecerá la siguiente Pantalla:

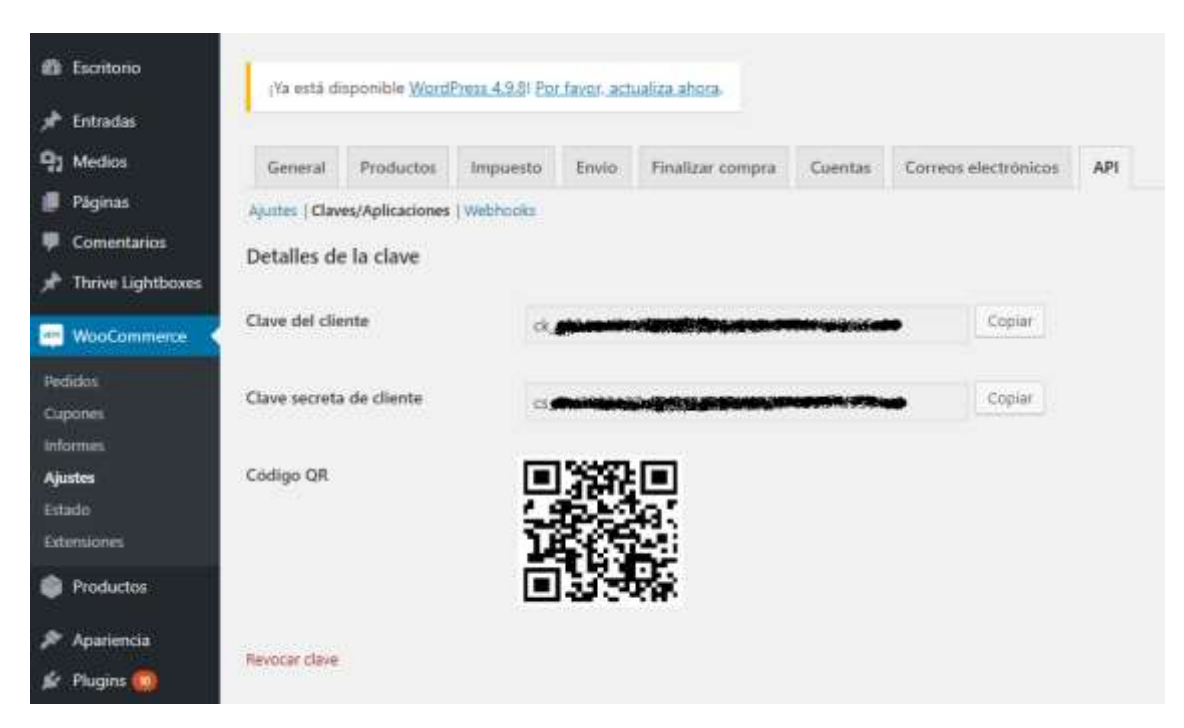

Dónde tenemos que anotar La clave de cliente y la clave secreta en este momento

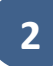

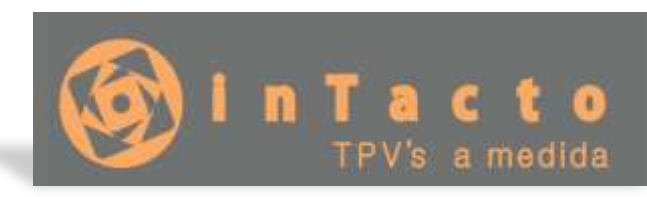

Es muy importante recordar estos datos, porque no volveremos a poder verlos, por lo que si podemos guardar un pantallazo mucho mejor.

Ahora iniciaremos TPV Intacto RED. En el menú Archivo iremos a configurar Parámetros generales:

| Intacto Red - [Pantalla Principal USUARIO: dgedise]           Archivo         Listados         Avuda         Creditos         SMS | 99    |               |                                   |             |        |   |
|----------------------------------------------------------------------------------------------------|-------|---------------|-----------------------------------|-------------|--------|---|
| Datos de la empresa<br>Configurar Impresora<br>Seguridad                                                                          | • 🔁 o | ontrol remoto | <ul> <li>Ayuda en Vide</li> </ul> | 10 <b>(</b> | Salir  |   |
| Configurar Parametros generales<br>Sant                                                                                           |       | Referencia    | Descripcion                       | Cant        | Precio | Þ |
|                                                                                                    |       |               |                                   |             |        |   |
| Clientes SERVICIOS                                                                                                    |       |               |                                   |             |        |   |

Aparecerá la siguiente pantalla:

| Configuracion General  |                                |                        |                                          |  |  |  |
|------------------------|--------------------------------|------------------------|------------------------------------------|--|--|--|
| Utilice las opciones d | el menu                        | ľ                      | 💾 Guardar 🚽 Salir                        |  |  |  |
| Configure los param    | netros generales del program   | a                      |                                          |  |  |  |
| Ruta documentos:       | C:\Dropbox\CLIENTES\DOCUMENTOS |                        |                                          |  |  |  |
| Region / Pais:         | ESPAÑA PENINSULA               |                        | •                                        |  |  |  |
| Idioma del ticket:     | CASTELLANO -                   | Símbolo Moneda: 🧲      |                                          |  |  |  |
| 🗖 Pedir usuario/p      | assword cada 3 minutos de i    | inactividad 🛛 🗖 V      | er a pantalla completa<br>(Experimental) |  |  |  |
|                        | Woo con                        | AMERCE                 |                                          |  |  |  |
| Usuario Woocom:        | ck_1750.554                    |                        |                                          |  |  |  |
| Clave Woocom:          | CS_                            |                        | Þ.                                       |  |  |  |
| URL Woocom:            | https://page.com               |                        |                                          |  |  |  |
| FTP Imagenes:          | ftp://ftp                      | wp-c                   | content/uploads/inta                     |  |  |  |
| URL Imagenes:          | https://dignationligitations/w | p-content/uploads/inta | cto_uploads                              |  |  |  |
| FTP Usuario:           | zadmin <b>a and a state</b>    | Sincroniza             | r Woocommerce 🔽                          |  |  |  |
| FTP Password:          |                                |                        | Utilizar SSL M                           |  |  |  |
|                        |                                |                        |                                          |  |  |  |

Aquí vemos varios parámetros en la zona Woocommerce:

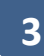

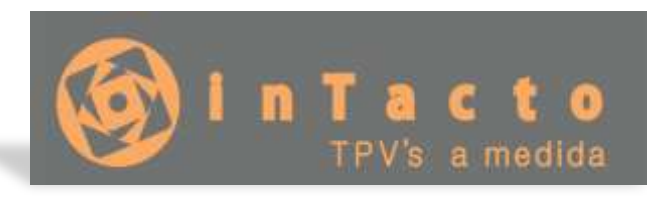

- En usuario Woocom pondremos el usuario que antes hemos anotado
- en clave Woocom escribiremos la clave
- En url Woocom escribiremos la drección Web de nuestro Woocommerce (normalmente <u>http://www.midominio.com</u>)
- En Ftp Imágenes escribiremos una ruta FTP para subir las Imágenes de los artículos (normalmente <u>ftp://midominio.com/midominio\_com/wp-</u> <u>content/uploads/intacto\_uploads</u>) En este ejemplo, dentro de uploads hemos creado la carpeta intacto\_uploads para saber que imágenes provienen de TPV Intacto RED
- En URL Imágenes configuraremos la ruta URL correspondiente a la carpeta imágenes del FTP (normalmente <u>https://midominio.com/wp-</u> <u>content/uploads/intacto\_uploads</u>)
- FTP Usuario será el usuario del FTP
- FTP Password será el Password del FTP

Finalmente nos quedan 2 marquitas que normalmente vamos a dejar activadas:

- Sincronizar Woocommerce: si vamos a habilitar la integración de TPV Intacto RED con Woocommerce
- Usar SSL: si vamos a usar SSL (lo normal es que sí)

Una vez configurado Woocommerce con TPV Intacto iremos a ver cómo subir referencias desde nuestro programa a la tienda online!

MUY IMPORTANTE: En URL WOOCOM, FTP IMÁGENES y URL IMÁGENES No poner backslash (\) al final de la dirección!!

# SUBIR REFERENCIAS TPV INTACTO A WOOCOMMERCE

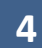

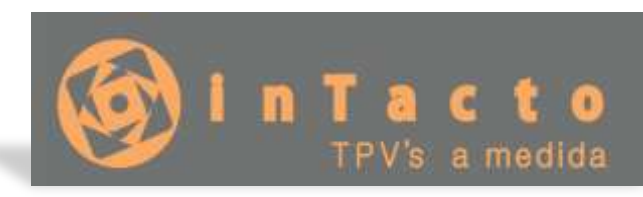

En este ejemplo vamos a subir una camisa en 3 tallas y colores, 1 aspirador de mano y un bolígrafo.

Vamos a crear las Referencias desde Precios, "NUEVA REFERENCIA"

| 🌆 Intacto Res                                                           | st - (Precias)                                                              |                                     |                                             |                                              |                                           |                                  |                                     |                                         |                                    |                                       |                                               | -                                           | Q -                                  | ×     |
|-------------------------------------------------------------------------|-----------------------------------------------------------------------------|-------------------------------------|---------------------------------------------|----------------------------------------------|-------------------------------------------|----------------------------------|-------------------------------------|-----------------------------------------|------------------------------------|---------------------------------------|-----------------------------------------------|---------------------------------------------|--------------------------------------|-------|
| Archivo                                                                 | Listados Ayuda                                                              | Cred                                | litos SMS                                   | 123                                          |                                           | -                                |                                     |                                         |                                    |                                       |                                               |                                             |                                      |       |
| 9                                                                       | Utilice las opcione                                                         | s del me                            | enu                                         | Nue                                          | va referen                                | ida 🕻                            | Herran                              | nientas •                               | ŧ) E                               | liminar                               | 💌 Ayud                                        | ta en Video                                 | ┥ s                                  | alir  |
| Dietano<br>Tables                                                       | Para crear un ser<br>ya creado puede<br>rapidamente, par<br>el boton salir. | vicio o pr<br>buscario<br>a modific | roducto nue<br>en el listad<br>car una refe | rvo, pulse s<br>lo de abajo,<br>rrencia haga | obre el bot<br>o si conoc<br>a doble clic | ón crear<br>e su nor<br>sobre la | nueva re<br>nbre puec<br>inea del p | ferencia, p<br>le introduc<br>roducto o | para visi<br>drlo en e<br>servicio | ualizar u<br>el cuadro<br>o de la lis | na referenca<br>o buscar refe<br>ta de abajo. | i (servicio o<br>renda para<br>Para salir p | producto<br>localizario<br>ulse sobr | ) _ e |
| - 22                                                                    | Buscar referencia;                                                          | in the second                       | Incontra                                    | 704                                          |                                           |                                  |                                     |                                         | -                                  | Grupo;                                | 10005                                         | 1110.01                                     | 0.10                                 | -     |
| Precios<br>Precios<br>Ventas<br>Compres<br>Compres<br>Total caja<br>SMS |                                                                             |                                     |                                             |                                              |                                           |                                  |                                     |                                         |                                    |                                       |                                               |                                             |                                      |       |
|                                                                         | V                                                                           |                                     |                                             |                                              |                                           |                                  |                                     |                                         |                                    |                                       |                                               | Version:                                    | 2018.10                              | 09 +  |

En esta pantalla escribimos los datos de las Referencias e insertamos la imagen del artículo:

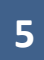

in Tacto TPV's a medida

NIVEL: AVANZADO

| dir o modifica                                                                                                    | P Photo Carbon Carbon                                                                                                    |                                                                                                    |                                                                                                    |                                                                                |                                                                                                    |                                                                                                    |
|----------------------------------------------------------------------------------------------------|----------------------------------------------------------------------------------------------------|----------------------------------------------------------------------------------------------------|----------------------------------------------------------------------------------------------------|--------------------------------------------------------------------------------|----------------------------------------------------------------------------------------------------|----------------------------------------------------------------------------------------------------|
| lice las op                                                                                                    | ciones del                                                                                                    | menu                                                                                                    |                                                                                                    | Inventa                                                                        | rio 🝿 Eliminar 占                                                                                                    | 💾 Guardar 🛁 Sa                                                                                                    |
| Introduzca<br>eliminar pi                                                                                                    | i los datos<br>ara elimina                                                                                                    | del servic<br>ar la refer                                                                                            | io o producto, Pri<br>encia y salir para s                                                                                                    | esione sobre<br>salir de la par                                                | guardar para guardar<br>ntalla.                                                                                                    | los cambios,                                                                                                    |
| Código de<br>Introduzca                                                                                                    | la referen<br>el codigo                                                                                                    | da (ej. 50<br>de barras                                                                                              | 1, P01) o Dto.<br>del producto.                                                                                                    | 0,00<br>Description                                                            | corta de la referencia                                                                                                    | . (Max 15 caracteres                                                                                                    |
| 0000001                                                                                                    |                                                                                                    | 40                                                                                                    | en principar                                                                                                    | DOI                                                                            |                                                                                                    |                                                                                                    |
| beli bic                                                                                                    | n de la ren                                                                                                    | erencia                                                                                                    |                                                                                                    |                                                                                |                                                                                                    | Predo por UM                                                                                                    |
| DOIL DIC                                                                                                    |                                                                                                    | _                                                                                                    |                                                                                                    |                                                                                | Ref. Asociadas                                                                                                    | Duplicar                                                                                                    |
| Iva Compr                                                                                                    | a 21 %                                                                                                    | Esa                                                                                                    | iba la marca                                                                                                    |                                                                                | Familia                                                                                                    | Es producto 5                                                                                                    |
| Iva Vent                                                                                                    | a 21 %                                                                                                    | • VIC                                                                                                    |                                                                                                    |                                                                                | OFICINA                                                                                                    |                                                                                                    |
| de compra<br>PVP<br>2.00 €                                                                                                    | escriba la<br>PVC (BI)<br>0.0000 €                                                                                                    | Base Imp<br>Stock                                                                                                    | Stock Seg                                                                                                    | a el precio fi                                                                 | nai del producto IVA                                                                                                    | nicialdo y en el prec                                                                                                    |
|                                                                                                    |                                                                                                    | ·                                                                                                    |                                                                                                    |                                                                                |                                                                                                    |                                                                                                    |
| HECHA                                                                                                    |                                                                                                    |                                                                                                    | NOMBRE                                                                                                    |                                                                                | CANT                                                                                                    |                                                                                                    |
| idir o modifica                                                                                                    | r precio<br>Ciones del                                                                                                    | menu                                                                                                    |                                                                                                    | Inventa                                                                        | rio <b>W</b> Eliminar                                                                                                    | Cambiar imagen                                                                                                    |
| dir o modifica<br>lice las op<br>Introduzca<br>eliminar pi<br>Código de                                                                                                    | r precio<br>ciones del<br>1 los datos<br>ara elimina<br>la referenc                                                                                                    | menu<br>del servic<br>ri la refere                                                                                   | io o producto, Pre<br>encia y salir para s<br>11, P01) o <sup>Dto.</sup>                                                                                                    | Inventa<br>esione sobre<br>salir de la par<br>0,00                             | rio VV Eliminar E<br>guardar para guardar<br>ntalla. ID WC                                                                                            | Cambiar Imagen<br>Guardar 🛁 Sa<br>Ios cambios,<br>O                                                                                                    |
| dir o modifica<br>lice las opi<br>Introduzca<br>eliminar p<br>Código de<br>Introduzca<br>0000002                                                                                                    | r precio<br>ciones del<br>1 los datos<br>ara elimina<br>la referenc<br>el codigo                                                                                                    | menu<br>del servic<br>r la refero<br>cia (ej. 50<br>de barras<br>Ver Ver                                             | io o producto, Pre<br>encia y salir para s<br>11, P01) o Dto.<br>del producto.<br>en principal                                                                                       | Inventa<br>esione sobre<br>salir de la par<br>0,00<br>Descripcion<br>Aspirador | rio Eliminar guardar<br>guardar para guardar<br>ntalla. ID WC<br>corta de la referencia                                                               | Cambiar Imagen<br>Guardar 🛁 S<br>Ios cambios,<br>O O Ouscor                                                                                                    |
| dir o modifica<br>lice las op<br>Introduzca<br>eliminar p<br>Código de<br>Introduzca<br>0000002<br>Descripcio                                                                                                | r precio<br>ciones del<br>los datos<br>ara elimina<br>la referen<br>el codigo<br>n de la refe                                                                                        | menu<br>del servic<br>ir la referi<br>da (ej. 50<br>de barras<br>] ♥ Ver<br>erencia                                  | io o producto, Pro<br>encia y salir para s<br>11, P01) o Dto.<br>del producto.<br>en principal                                                                                       | Inventa<br>esione sobre<br>salir de la par<br>0,00<br>Descripcion<br>Aspirador | rio W Eliminar<br>guardar para guardar<br>ntalla. ID WC<br>corta de la referencia                                                                     | Guardar S<br>Guardar S<br>los cambios,<br>O Suscer<br>(Max 15 caracteres                                                                                                    |
| dir o modifica<br>lice las opi<br>Introduzca<br>eliminar pi<br>Código de<br>Introduzca<br>0000002<br>Descripcio<br>Aspirador                                                                                 | r precio<br>ciones del<br>I los datos<br>ara elimina<br>la referenc<br>el codigo<br>n de la refe<br>de mano                                                                          | menu<br>del servic<br>er la refere<br>cia (ej. 50<br>de barras<br>] ☞ Ver<br>erencia                                 | io o producto, Pri<br>encia y salir para s<br>11, P01) o Dto.<br>del producto.<br>en principal                                                                                       | Inventa<br>esione sobre<br>salir de la par<br>0,00<br>Descripcion<br>Aspirador | rio W Eliminar<br>guardar para guardar<br>Italia. ID WC<br>corta de la referencia                                                                     | Cambiar Imagen<br>Guardar Cambios,<br>Cambios,<br>Cambios,<br>Cambios,<br>Cambios,<br>Cambios,<br>Cambios,<br>Cambios,<br>Cambios,<br>Cambiar Imagen<br>Sciences<br>Sciences<br>Cambiar Imagen<br>Sciences<br>Sciences<br>Cambiar Imagen<br>Sciences<br>Sciences<br>Cambiar Imagen<br>Sciences<br>Sciences<br>Sciences<br>Cambiar Imagen<br>Sciences<br>Sciences<br>Scie |
| dir o modifica<br>lice las opi<br>Introduzca<br>eliminar p<br>Código de<br>Introduzca<br>0000002<br>Descripcio<br>Aspirador<br>Iva Compr                                                                     | r precio<br>ciones del<br>1 los datos<br>ara elimina<br>la referenc<br>el codigo<br>n de la refe<br>de mano<br>a 21 %                                                                | menu<br>del servic<br>ri la refere<br>da (ej. 50<br>de barras<br>Ver<br>erencia                                      | io o producto, Pre<br>encia y salir para s<br>11, P01) o Dto.<br>del producto.<br>en principal                                                                                       | Inventa<br>esione sobre<br>salir de la par<br>0,00<br>Descripcion<br>Aspirador | rio Eliminar<br>guardar para guardar<br>ntalla.<br>ID WC<br>corta de la referencia<br>Ref. Asocladas                                                  | Cambiar Imagen Guardar 🛁 S Ios cambios, 0 Suscer (Max 15 caracteres Precio por UM Duplicar Er producto                                                                                                    |
| dir o modifica<br>lice las opi<br>Introduzca<br>eliminar p<br>Código de<br>Introduzca<br>0000002<br>Descripcio<br>Aspirador<br>Iva Compr                                                                     | r precio<br>ciones del<br>los datos<br>ara elimina<br>la referenc<br>el codigo<br>n de la refe<br>de mano<br>ra 21 %                                                                 | menu<br>del servic<br>r la refero<br>da (ej. S0<br>de barras<br>de barras<br>Ver<br>erenda                           | io o producto, Pre<br>encia y salir para s<br>11, PO1) o Dto.<br>del producto.<br>en principal<br>iba la marca                                                                       | Inventa<br>esione sobre<br>salir de la par<br>0,00<br>Descripcion<br>Aspirador | rio Eliminar guardar<br>guardar para guardar<br>ntalla. ID WC<br>corta de la referencia<br>Ref. Asocladas<br>Familia                                  | Cambiar Imagen<br>Guardar i S<br>los cambios,<br>O O O O O O O<br>O O O O O<br>O O O O O O<br>O O O O O O<br>O O O O O O<br>O O O O O O<br>O O O O O O O<br>O O O O O O O<br>O O O O O O O O<br>O O O O O O O O O<br>O O O O O O O O O<br>O O O O O O O O O O<br>O O O O O O O O O O<br>O O O O O O O O O O O<br>O O O O O O O O O O O O O<br>O O O O O O O O O O O O O O O O O O<br>O O O O O O O O O O O O O O O O O O O O                                                                                                     |
| dir o modifica<br>lice las opi<br>Introduzca<br>eliminar pi<br>Código de<br>Introduzca<br>0000002<br>Descripcio<br>Aspirador<br>Iva Compr<br>Iva Vent<br>Indique lo<br>de compra                             | r precio<br>ciones del<br>los datos<br>ara elimina<br>la referen<br>el codigo<br>n de la refe<br>de mano<br>a 21 %<br>a 21 %<br>s precios.<br>a escriba la                           | menu<br>del servic<br>ir la referi<br>de barras<br>Ver<br>erencia<br>Escri<br>ROW<br>En el prec<br>Base Imi          | io o producto, Pre<br>encia y salir para s<br>11, PO1) o Dto.<br>del producto.<br>en principal<br>iba la marca<br>ENSIA<br>io de venta escrib<br>ponible                             | Inventa<br>esione sobre<br>salir de la par<br>0,00<br>Descripcion<br>Aspirador | rio W Eliminar<br>guardar para guardar<br>ntalla. ID WC<br>corta de la referencia<br>Ref. Asocladas<br>Familia<br>HOGAR<br>nal del producto IVA       | Cambiar Imagen<br>Guardar S<br>los cambios,<br>C Buscar<br>buscar<br>Precio por UM 1<br>Duplicar<br>Es producto 3<br>incluido y en el precio                                                                                                    |
| dir o modifica<br>lice las op<br>lintroduzca<br>eliminar pi<br>Código de<br>introduzca<br>0000002<br>Descripcio<br>Aspirador<br>Iva Compr<br>Iva Compr<br>Iva Vent<br>Indique lo<br>de compra<br>pyp         | r precio<br>ciones del<br>los datos<br>ara elimina<br>la reference<br>el codigo<br>n de la refe<br>de mano<br>ra 21 %<br>a 21 %<br>s precios.<br>a escriba la<br>PVC (BI)            | menu<br>del servic<br>ar la referi<br>de barras<br>Ver<br>erencia<br>Escr<br>ROW<br>En el prec<br>Base Imp<br>Stock  | io o producto, Pri<br>encia y salir para s<br>1, PO1) o Dto.<br>del producto.<br>en principal<br>iba la marca<br>ENSIA<br>io de venta escrib<br>ponible<br>Stock Seg                 | Inventa<br>esione sobre<br>salir de la par<br>0,00<br>Descripcion<br>Aspirador | rio W Eliminar E<br>guardar para guardar<br>ntalla. ID WC<br>corta de la referencia<br>Ref. Asocladas<br>Familia<br>HOGAR<br>nal del producto IVA     | Cambiar Imagen<br>Guardar Si<br>Ios cambios,<br>O Buscar<br>Ios caracteres<br>Precio por UM F<br>Duplicar<br>Es producto S<br>incluido y en el precio                                                                                                    |
| dir o modifica<br>lice las opi<br>lintroduzca<br>eliminar p<br>Código de<br>Introduzca<br>0000002<br>Descripcio<br>Aspirador<br>Iva Compra<br>Iva Vent<br>Indique lo<br>de compra<br>pVp<br>40,00 €          | r precio<br>ciones del<br>los datos<br>ara elimina<br>la reference<br>el codigo<br>n de la refe<br>de mano<br>a 21 %<br>a 21 %<br>s precios.<br>a escriba la<br>PVC (BJ)<br>0,0000 € | menu<br>del servic<br>r la refere<br>da (ej. S0<br>de barras<br>Ver<br>erencia<br>Stock<br>0                         | io o producto, Pre<br>encia y salir para s<br>11, PO1) o Dto.<br>del producto.<br>en principal<br>iba la marca<br>ENSIA<br>io de venta escrib<br>ponible<br>Stock Seg<br>0           | Inventa<br>esione sobre<br>salir de la par<br>0,00<br>Descripcion<br>Aspirador | rio Eliminar<br>guardar para guardar<br>ntalla.<br>ID WC<br>corta de la referencia<br>Ref. Asocladas<br>Familia<br>HOGAR<br>nal del producto IVA      | Cambiar Imagen Guardar is a single single si                                                                                                    |
| dir o modifica<br>lice las opi<br>Introduzca<br>eliminar pi<br>Código de<br>Introduzca<br>0000002<br>Descripcio<br>Aspirador<br>Iva Compra<br>Iva Vent<br>Indique lo<br>de compra<br>PVP<br>40,00 €<br>FECHA | r precio<br>ciones del<br>los datos<br>ara elimina<br>la referen<br>el codigo<br>n de la refe<br>de mano<br>a 21 %<br>a 21 %<br>s precios.<br>a escriba la<br>PVC (BI)<br>0,0000 €   | menu<br>del servic<br>ir la referi<br>de barras<br>Ver<br>erencia<br>Escri<br>ROW<br>En el prec<br>Base Imp<br>Stock | io o producto, Pre<br>encla y salir para s<br>11, P01) o Dto.<br>del producto.<br>en principal<br>iba la marca<br>ENSIA<br>io de venta escrib<br>ponible<br>Stock Seg<br>0<br>NOMBRE | Inventa<br>esione sobre<br>salir de la par<br>0,00<br>Descripcion<br>Aspirador | rio Eliminar guardar<br>guardar para guardar<br>ntalla. ID WC<br>corta de la referencia<br>Ref. Asociadas<br>Familia<br>HOGAR<br>nal del producto IVA | Cambiar Imagen<br>Guardar Sa<br>los cambios,<br>Control Cambios,<br>Control Cambios,<br>C                                                                                                    |

En el caso de las camisas vamos a poner la misma descripción corta, que correspondería a la descripción general del artículo:

in Tacto TPV's a medida

NIVEL: AVANZADO

| dir o modifica                                                                                                    | r precio                                                                                                    |                                                                                                    |                                                                                                    |                                                                                  |                                                                                                    |                               |                                                                                                    |
|----------------------------------------------------------------------------------------------------|----------------------------------------------------------------------------------------------------|----------------------------------------------------------------------------------------------------|----------------------------------------------------------------------------------------------------|----------------------------------------------------------------------------------|----------------------------------------------------------------------------------------------------|-------------------------------|----------------------------------------------------------------------------------------------------|
| llice las op                                                                                                    | dones del                                                                                                    | menu                                                                                                    |                                                                                                    | Invent                                                                           | ario 🖬 Elimina                                                                                                    |                               | Guardar 📦 Sa                                                                                                    |
| Introduzca<br>eliminar p<br>Código de                                                                                                    | los datos<br>ara elimina<br>la referen                                                                                                    | del servio<br>ar la refer<br>cia (ej. 50                                                                            | io o producto<br>encia y salir p<br>01, P01) o                                                                                           | p, Presione sobre<br>ara salir de la p<br>Dto. 0,00                              | e guardar para gua<br>antalla.<br>ID WC                                                                                                    | ardar los<br>0                | cambios,                                                                                                    |
| 0000003                                                                                                    | el coalgo                                                                                                    | De Darras                                                                                                    | an producto                                                                                                    | Camica H                                                                         | in consistence refer                                                                                                    | encia. (M                     | ax 10 caracteres                                                                                                    |
| Decelorio                                                                                                    | n do la rol                                                                                                    | aranda.                                                                                                    | en principal                                                                                                    | Carrisa rit                                                                      | ATTLATE                                                                                                    | 3                             | Draelo por LIM (                                                                                                    |
| CAMISA A                                                                                                    | ZUI                                                                                                    | erenua                                                                                                    |                                                                                                    |                                                                                  | Dir Assesse                                                                                                    |                               | Dunlicar                                                                                                    |
| 1                                                                                                    | 24.01                                                                                                    | -1                                                                                                    |                                                                                                    |                                                                                  | Ret. Asociacia                                                                                                    |                               | Cohucia                                                                                                    |
| Iva Compr                                                                                                    | a 21 %                                                                                                    | Escr                                                                                                    | iba la marca                                                                                                    |                                                                                  | Familia                                                                                                    |                               | Es producto >                                                                                                    |
| Iva ven                                                                                                    | a  21 %                                                                                                    | TIOM                                                                                                    | MIL                                                                                                    |                                                                                  | ROPA                                                                                                    |                               | -                                                                                                    |
| de compra<br>PVP                                                                                                    | escriba la<br>PVC (BE)                                                                                                    | Base Im<br>Stock                                                                                                    | ponible<br>Stock Seg                                                                                                    | Color                                                                            |                                                                                                    | Talla                         | Tamaño                                                                                                    |
| 30,00 €                                                                                                    | 0,0000€                                                                                                    | 0                                                                                                    | 0                                                                                                    | AZUL                                                                             |                                                                                                    | - M                           | 2                                                                                                    |
|                                                                                                    |                                                                                                    |                                                                                                    |                                                                                                    |                                                                                  |                                                                                                    |                               | U                                                                                                    |
| ıdır o modifica                                                                                                    | r precio                                                                                                    | 10.0000                                                                                                    |                                                                                                    |                                                                                  |                                                                                                    |                               | Cambiar Imagen                                                                                                    |
| idir o modifica                                                                                                    | er precio<br>Ciones del                                                                                                    | menu                                                                                                    |                                                                                                    | Invent                                                                           | ario 💓 Elimina                                                                                                    | -                             | Camblar Imagen                                                                                                    |
| idir o modifica<br>ilice las op<br>Introduzca<br>eliminar p<br>Código de<br>Introduzca                                                                              | e precio<br>ciones del<br>o los datos<br>ara elimin<br>la referen<br>el codigo                                                                             | menu<br>del servi<br>ar la refer<br>cia (ej, Si<br>cia (ej arrac                                                    | cio o producto<br>encia y salir p<br>31, P01) o<br>s del producto                                                                        | Dr. Descripte                                                                    | ario 💓 Elimina<br>e guardar para gu<br>antalia.<br>ID Wo<br>n corta de la refer                                                               | ar 💾 (<br>ardar los           | Suardar 🦂 S<br>Guerder                                                                                                    |
| idir e medifica<br>ilice las op<br>Introduzca<br>eliminar p<br>Código de<br>Introduzca<br>0000005                                                                   | rpincio<br>ciones del<br>alos datos<br>ara elimin<br>la referen<br>el codigo                                                                               | menu<br>del servi<br>ar la refer<br>de barra:<br>de barra:                                                          | cio o producto<br>encia y salir p<br>01, P01) o<br>s del producto<br>r en principal                                                      | Dto:<br>Camisa Hi                                                                | ario W Elimina<br>e guardar para gu<br>antalla.<br>ID W<br>n corta de la refer<br>ombre                                                       | ar 💾 (<br>ardar los           | Suardar 🥠 S<br>Guardar 🦂 S<br>Guardar                                                                                                    |
| idir e medifica<br>ilice las op<br>Introduzca<br>eliminar p<br>Código de<br>Introduzca<br>0000005<br>Descripcio                                                     | r precio<br>ciones del<br>1 los datos<br>ara elimini<br>1a referen<br>el codigo<br>n de la ref                                                             | menu<br>del servi<br>ar la refer<br>da (e). Si<br>de barra<br>de barra<br>ver<br>erencia                            | cio o producto<br>encia y salir p<br>01, P01) o<br>s del producto<br>r en principal                                                      | Description<br>Description<br>Description<br>Carnisa Hi                          | ario W Elimina<br>e guardar para gu<br>antalla.<br>ID W<br>monta de la refer<br>ombre                                                         | ar 💾 (<br>ardar los           | Suardar 🦂 S<br>caGuerder<br>ax 15 caractere<br>Precio por UM                                                                                   |
| idir o medifica<br>ilice las op<br>Introduzca<br>eliminar p<br>Código de<br>Introduzca<br>0000005<br>Descripcio<br>CAMISA R                                         | r precio<br>ciones del<br>los datos<br>ara elimini<br>la referen<br>el codigo<br>n de la ref<br>coja                                                       | menu<br>del servi<br>ar la refer<br>cia (ej. Si<br>de barra:<br>de barra:<br>i Ver<br>erencia                       | cio o producto<br>encia y salir p<br>01, P01) o<br>5 del producto<br>r en principal                                                      | Description<br>Description<br>Dto.<br>Carnisa H                                  | ario W Elimina<br>e guardar para gu<br>antalia, ID W<br>nonta de la refer<br>ombre<br>Ref. Asociadas                                          | ar 📑 (ardar los<br>encia. (M  | Camblar Imagen<br>Suardar 🛁 S<br>caGuerder<br>ax 15 caracteres<br>Precio por UM<br>Duplicar                                                    |
| idir e medifica<br>flice las op<br>eliminar p<br>Código de<br>Introduzca<br>0000005<br>Descripcio<br>CAMISA R<br>Iva Compr                                          | r procio<br>ciones del<br>los datos<br>ara elimin<br>la referen<br>el codigo<br>n de la ref<br>coda<br>coda<br>ra                                          | menu<br>del servii<br>ar la refer<br>da (ej, Sd<br>de barra:<br>de barra:<br>de barra:<br>r Ver<br>erencia<br>T Eso | cio o producto<br>encia y salir p<br>)1, P01) o<br>s del producto<br>r en principal<br>iba la marca                                      | Dto.<br>Description<br>Carnisa Hu                                                | ario W Elimina<br>e guardar para gu<br>antalla. ID W<br>n corta de la refer<br>ombre<br>Ref. Asociadas<br>Familia                             | ar encia: (M                  | Suardar 🥠 S<br>Guerder<br>Cambiar Imagen<br>Suardar 🥠 S<br>Guerder<br>A Buccer<br>ax 15 caracteres<br>Precio por UM<br>Duplicar<br>Es producto |
| idir o modifica<br>ilice las op<br>Introduzca<br>eliminar p<br>Código de<br>Introduzca<br>0000005<br>Descripcio<br>CAMISA P<br>Iva Compr<br>Iva Veni                | r precio<br>ciones del<br>a los datos<br>ara elimin<br>la referen<br>el codigo<br>n de la ref<br>coda<br>coda<br>ra [21 %                                  | menu<br>del servii<br>ar la refer<br>da (ej, SJ<br>de barra:<br>↓ Ver<br>erencia<br>▼ Eso<br>▼ TOM                  | cio o producto<br>encia y salir p<br>)1, P01) o<br>s del producto<br>r en principal<br>liba la marca<br>MIL                              | Dto.<br>Description<br>Carnisa Hi                                                | ario W Elimina<br>e guardar para gu<br>antalla.<br>ID W<br>n corta de la refer<br>ombre<br>Ref. Asociadas<br>Familia<br>I ROPA                | ar encia: (M                  | Suardar 🥠 S<br>Cambiar Imager<br>Suardar 🥠 S<br>Cuerder<br>A Bocar<br>ax 15 caracteres<br>Precio por UM<br>Duplicar<br>Es producto             |
| ilice las op<br>Introduzca<br>eliminar p<br>Código de<br>Introduzca<br>0000005<br>Descripcio<br>CAMISA R<br>Iva Compr<br>Iva Veni<br>Indique lo<br>de compra<br>pop | r precio<br>ciones del<br>a los datos<br>ara elimin<br>la referen<br>el codigo<br>n de la ref<br>COJA<br>ra 21 %<br>s precios,<br>r escriba la<br>pwc (PB) | menu<br>del servia<br>r la refer<br>de barra:<br>erencia<br>En el pre<br>Base Im<br>Stock                           | cio o producto<br>encia y salir p<br>01, P01) o<br>s del producto<br>r en principal<br>liba la marca<br>MIL<br>cio de venta e<br>ponible | Do. Description<br>carries allir de la p<br>Dto. Carrisa Hi<br>escriba el precio | ario W Elimina<br>e guardar para gu<br>antalia. ID W<br>Rosta de la refer<br>ombre<br>Ref. Asociadas<br>Familia<br>ROPA<br>final del producto | ar encia: (M<br>(0) IVA inclu | Suardar 🦛 S<br>Guardar 🐳 S<br>Guardar<br>Ca Buscar<br>ax 15 caracteres<br>Precio por UM<br>Duplicar<br>Es producto<br>audo y en el precio      |

Una vez dado de alta todos los artículos nos vamos a la pantalla de referencias, y "Subir referencias a Woocommerce":

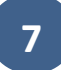

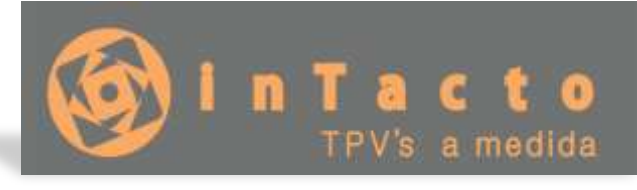

|    | Utilice las o                        | pciones del men                                              | u 😽 Nueva referencia                                                                                                | 🕜 Herramientas - 🖬 Eliminar 💽                                               | Ayude                 | en Video                                         | 剩 Sa                              |
|----|--------------------------------------|--------------------------------------------------------------|----------------------------------------------------------------------------------------------------|-----------------------------------------------------------------------------|-----------------------|--------------------------------------------------|-----------------------------------|
|    | Para crear<br>ya creado<br>sapidamen | un servicio o pro-<br>puede buscario e<br>te, para modificar | ducto nuevo, puise sobre el hotón c<br>n el listado de abajo, o si conoce su<br>una referencia haga doble clic sobr | Cambiar Stock (consumo propio)<br>Realizar Inventario<br>Imprimir etiquetas | ndə<br>efen<br>aja, f | (servicio o p<br>inicia para lo<br>Para salir pu | roducto)<br>calzarlo<br>lse sobre |
|    | e boton sa<br>Buscar refer           | encia;                                                       |                                                                                                    | Cambiar IVA<br>Incremento de precios                                        |                       | 10                                               |                                   |
|    | CODIGO                               | CODIGO2                                                      | DESCRIPCION                                                                                                    | Execution Charle                                                            | A                     | COLOR                                            | PVP                               |
|    | 0000005                              | Camisa Hombre                                                | CANESA ROJA                                                                                                    | Experiar Stock                                                              | ×L,                   | ROOO                                             | 35,00 €                           |
|    | 0000004                              | Camisa Hombre                                                | CAMISA AMARILLA                                                                                                    | Importar Stock                                                              | L                     | AMARILLO                                         | 30,00 €                           |
|    | 0000003                              | Camisa Hombre                                                | CAMISA AZUL                                                                                                    | Listado IVA entre 2 Fechas                                                  | M                     | AZUL                                             | 30,00 €                           |
|    | 0000002                              | Aspirador                                                    | Aspirador de mano                                                                                                   | Subir Referencias a WC                                                      |                       |                                                  | 40,00 €                           |
| ш. | 0000001                              | bolt                                                         | bol bic                                                                                                    | Actualizar Stock WC                                                         |                       |                                                  | 2,00 €                            |

#### Aparecerá la siguiente pantalla:

| obre el botón Subir a W<br>Filtrar por Familia | C para inicia<br>Fil | r el proceso<br>trar por Marc | а         |       | Subir a | WC  | Categori  |            | o j presi | ane -  |
|------------------------------------------------|----------------------|-------------------------------|-----------|-------|---------|-----|-----------|------------|-----------|--------|
| ODOS                                           | • TO                 | DOS                           |           | ٠     | Bust    | ať  | tshirts   | ries       |           |        |
| Seleccionar 💌 Todas la                         | s Referencia         | s 🔍 Ningur                    |           |       |         |     | abrigos   | y-chaqueta | 10        |        |
| Sel DESCRIPCION                                | TALLA                | COLOR                         | PVP       | STOCK | VAR     | IMG | Dano      |            |           |        |
| Aspirador                                      |                      |                               | 40,00 €   | 2     | 1       | 14  | 6         |            |           | . 2    |
| 🛛 boli                                         | _                    |                               | 2,00 €    | 2     | 1       | 17  | Reference | las Relaci | onadas    |        |
| Camisa Hombre                                  |                      | 1 AZU                         | 1 30,00 € | 5     | 3       | 2   | TALLA     | COLOR      | PVP       | IMC    |
|                                                |                      |                               |           |       |         |     | L         | AMA        | 30,00 €   | R      |
|                                                |                      |                               |           |       |         |     | XL        | ROJO       | 35,00 €   | 1      |
|                                                |                      |                               |           |       |         |     |           |            |           | 110000 |
|                                                |                      |                               |           |       |         |     |           |            |           |        |
|                                                |                      |                               |           |       |         |     |           |            |           |        |
|                                                |                      |                               |           |       |         |     |           |            |           |        |

Aquí podemos ver Aspirador, boli y "Camisa Hombre" con las 3 variaciones de color, talla y precio. Le diremos "seleccionar todas las referencias" o vamos marcando a la izquierda la casilla "SEL" para escoger que referencias queremos subir a la tienda. Finamente presionamos sobre "Subir a WC"

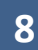

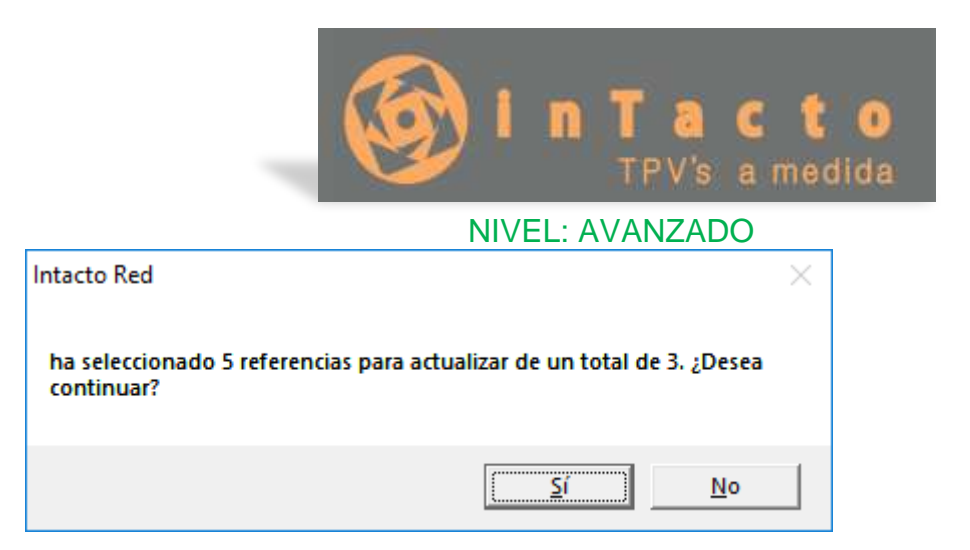

En este mensaje diremos que "SI"

Veremos una barrita de progreso que nos indica que las referencias están subiendo a WC y nos enseñara un mensaje de "Proceso Terminado" cuando haya finalizado la subida.

Vamos a comprobar en la Web si están creadas:

|                                  | Nuev                 | /o en                                                                                                    |
|----------------------------------|----------------------|----------------------------------------------------------------------------------------------------|
|                                  |                      | and the second second s |
| Camisa Hombre<br>24,79€ – 28,93€ | boli<br>1,65€        | Aspirador<br>33,06€                                                                                                    |
|                                  | Seleccionar onciones | Colorcionar oncionar                                                                                                    |

Como podemos comprobar los artículos se han subido correctamente!

Con su stock y opciones correspondientes:

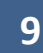

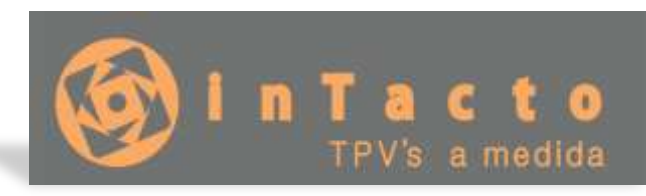

| Escritorio                                        | (Ya està dispo     | mble WordPress 43.5) Por teror, actualize abora |          |                      |                 |            |
|---------------------------------------------------|--------------------|-------------------------------------------------|----------|----------------------|-----------------|------------|
| 📌 Erradas                                         |                    |                                                 |          |                      |                 |            |
| 93 Medias                                         | Productos          | Añade nueve Importar Esportar                   |          |                      |                 |            |
| 💣 Páginas                                         | Rodae (3)   Public | adas (3) [ Paperera (11) ] Ordan                |          |                      |                 |            |
| 🐺 Comentarios                                     | Acciones en lob    | e • Aplicit Fittrar por tipo de producto •      | Filtrar  |                      |                 |            |
| A Thrive Lightboxes                               | 1 <b>B</b>         | Nombre                                          | 5900     | Inventario           | Precio          | Categorias |
| 📰 WooCommerce                                     | · 1                | Camisa Hombre                                   |          | Hay extended (D      | 24,796 - 28,936 |            |
| Productos<br>Gedoe las productos<br>Adattir nueve | × 7                | bell                                            | 22<br>41 | Hay existencias (2)  | 1,656           | 2          |
| Categoriae<br>Elispantan<br>Almburtus             | 1                  | Asptradior                                      |          | Hay antistantian (2) | адаж            |            |
| Contraction (                                     |                    | Nambre                                          | SKU      | inventario           | Precio          | Categorias |

En la categoría camisas podemos elegir entre las tallas y colores que hemos especificado:

|                     | a | Camisa Hombre                                                                                                    |
|---------------------|---|----------------------------------------------------------------------------------------------------|
|                     | 1 | 24,79€-28,93€                                                                                                    |
| 1                   | - | Camisa Hombre                                                                                                    |
|                     |   | Talia<br>I •                                                                                                    |
| i de la composition |   | color<br>AMABILLO • C Limpiar                                                                                                    |
|                     |   | 24,79E                                                                                                    |
|                     |   | Giaponibles     Sidaponibles     Sidaponible     Sidaponible     Sidaponibl |
|                     |   |                                                                                                    |
|                     | Q | Camisa Hombre                                                                                                    |
| Non C               |   | 24,79€ - 28,93€                                                                                                    |
|                     |   | Camisa Hombre                                                                                                    |
|                     |   | Talla                                                                                                    |
|                     |   | ×1. •                                                                                                    |
|                     |   | color                                                                                                    |
|                     |   | rojo • C Limpiar                                                                                                    |
|                     |   | 28,93€                                                                                                    |
|                     |   | 5 disponibles                                                                                                    |

# ACTUALIZAR STOCK WOOCOMMERCE

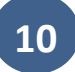

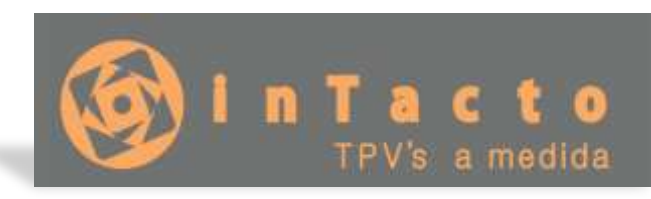

Por defecto TPV Intacto actualiza automáticamente el stock de nuestra tienda online con el del programa cada 15 minutos, de manera que si vendemos un artículo en tienda física y el stock de la tienda Virtual es superior, lo adapta para que se ajuste a las existencias reales.

Podemos forzar la sincronización en cualquier momento desde la pantalla de Precios, Herramientas, Actualizar Stock WC:

| intacto Res | - Precios                                          |                                                              |                                                                                                    |                                                                             |                                                                                         |          | B >     |  |  |  |  |  |
|-------------|----------------------------------------------------|--------------------------------------------------------------|----------------------------------------------------------------------------------------------------|-----------------------------------------------------------------------------|-----------------------------------------------------------------------------------------|----------|---------|--|--|--|--|--|
| rchivo      | Listados Ayuda I Creditos SMS 👐                    |                                                              |                                                                                                    |                                                                             |                                                                                         |          |         |  |  |  |  |  |
| 9           | Utilice las opciones del menu 🛛 🐻 Nueva referencia |                                                              |                                                                                                    | 💽 Herramientas - 🝿 Eliminar 🔽 Ayuda en Video 🛁                              |                                                                                         |          |         |  |  |  |  |  |
| ietario     | Para crear<br>ya creado<br>rapidamen               | un servicio o proc<br>puede buscarlo e<br>te, para modificar | ducto nuevo, puise sobre el botón c<br>n el istado de abajo, o si conoce su<br>una referencia haga doble dic sobr | Cambiar Stock (consumo propio)<br>Realizar Inventario<br>Imprimir etiquetas | ncia (servicio o producto)<br>eferencia para localizarlo<br>ajo. Para salir pulse sobre |          |         |  |  |  |  |  |
| ables       | Buscar refe                                        | enda;                                                        |                                                                                                    | Cambiar IVA<br>Incremento de precios                                        |                                                                                         |          |         |  |  |  |  |  |
|             | CODIGO                                             | XIGO CODIGO2 DESCRIPCION                                     |                                                                                                    | A                                                                           | COLOR                                                                                   | PVP      |         |  |  |  |  |  |
| entes       | 0000005                                            | Camisa Hombre                                                | CAMISA ROJA                                                                                                    | Importar Stock                                                              | XL                                                                                      | ROJO     | 35,00€  |  |  |  |  |  |
|             | 0000004                                            | Camisa Hombre                                                | CAMISA AMARILLA                                                                                                   |                                                                             | L                                                                                       | AMARILLO | 30,00 € |  |  |  |  |  |
| -           | 0000003                                            | Carnisa Hombre                                               | CAMESA AZUL                                                                                                    | Listado IVA entre 2 Fechas                                                  | · M                                                                                     | AZUL     | 30,00 € |  |  |  |  |  |
| scios       | 0000002                                            | Aspirador                                                    | Aspirador de mano                                                                                                 | Subir Referencias a WC                                                      |                                                                                         |          | 40,00 € |  |  |  |  |  |
| 2010        | 0000001                                            | boil                                                         | brit br                                                                                                    | Actualizat Stock WC                                                         |                                                                                         |          | 2.00 6  |  |  |  |  |  |

Veamos un ejemplo. Recordemos que teníamos 5 camisas Azules en stock y vamos a vender 2 en tienda física

El stock actual en la web es de 5:

|      | a . | Camisa Hombre             |
|------|-----|---------------------------|
| 15   | 130 | 24,79€ - 28,93€           |
|      |     | Camisa Hombre             |
|      | 195 | Talla<br>M                |
| Les- |     | color<br>Azul • C Limplar |
|      |     | 24,79E                    |
|      |     | 5 disponibles             |

Realizamos la venta desde el TPV:

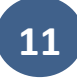

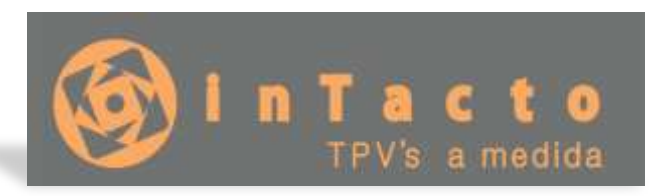

| TODOS<br>HOGAR<br>OFICINA         |                         |               | Referencia | Description | Cant | Precio | Iva  | Dto  | Emp |
|-----------------------------------|-------------------------|---------------|------------|-------------|------|--------|------|------|-----|
|                                   |                         |               | 0000003    | CAMISA AZUL | 2    | 30,00€ | 21 % | 0,00 | 1   |
| C ROPA                            |                         | 100           |            |             |      | 21     |      | 9    | 1 8 |
| TODOS<br>ROWENSIA<br>TOMMIL       |                         | Cobros        |            |             |      |        | _    |      |     |
| ● VIC:                            |                         | Importe       | 60,00 €    | P           | (4)  | 2      |      |      |     |
| TODOS                             |                         | Cambio        | 0,00 €     | Impr. Vale  | . 3  | 4      |      |      |     |
| 8 <sup>M</sup><br>XL              | ROJO                    | Tarjeta       | 60         |             | 5    | 6      |      |      |     |
| Seleccione el di<br>CLIENTE DE PA | ente de la lista:<br>SO | Vale<br>Banco |            |             | 7    | 8      | 0€   | P    | F   |
| Cliente nuevo                     | De Paso Li              | Cupon         |            |             | -9   |        | 8    | 9    | 10  |
| 1 1 1 1 1 1 1                     | extrans.                | 10.00         |            |             |      |        |      |      | _   |

Por lo que nuestro stock real baja a 3 unidades:

| and an and and | ed - [Precios]                                      |                                                                         |                                                                                     |                                                             |                                                   |                                          |                                                  |                                                        | -                                     |                                    |                   |
|----------------|-----------------------------------------------------|-------------------------------------------------------------------------|-------------------------------------------------------------------------------------|-------------------------------------------------------------|---------------------------------------------------|------------------------------------------|--------------------------------------------------|--------------------------------------------------------|---------------------------------------|------------------------------------|-------------------|
| Archivo        | Listados                                            | Ayuda   Credito                                                         | os SMS 199                                                                          |                                                             |                                                   |                                          |                                                  | -                                                      |                                       |                                    |                   |
| 9              | Utilice las o                                       | pciones del men                                                         | u 📃 Nueva n                                                                         | eferencia ᢕ                                                 | Herramienta                                       | 5 • 📦 E                                  | ilminar [                                        | Ayud                                                   | ta en Vid                             | ea 剩                               | Sali              |
| Tebles         | Para crear<br>ya creado<br>rapidamen<br>el boton sa | un servicio o pro<br>puede buscario e<br>te, para modificar<br>air.     | ducto nuevo, pulse sobre<br>n el listado de abajo, o si<br>runa referencia haga dob | el botón crear nu<br>conoce su nomb<br>le clic sobre la inv | ieva referend<br>re puede intro<br>sa del product | a, para vis<br>ducirlo en<br>o o servici | ualizar una r<br>el cuadro bu<br>o de la lista o | eferencia<br>scar refe<br>le abajo.                    | i (servicio<br>rencia pa<br>Para sali | o produc<br>a localiza<br>pulse so | to)<br>rio<br>bre |
|                | Buscar rener                                        | enda 1%                                                                 |                                                                                     |                                                             |                                                   |                                          | Grupo: TO                                        | 005                                                    |                                       |                                    | 6                 |
| -              | CODIGO                                              | CODIGO2                                                                 | DESCRIPCIÓN                                                                         | GRUPO                                                       | MARCA                                             | TALLA                                    | Grupo: TO<br>COLOR                               | PVP                                                    | STOCK                                 | PEND                               |                   |
| Clientes       | CODIGÓ<br>CODIGÓ                                    | CODIGO2<br>Camisa Hombre                                                | DESCRIPCION<br>CAMISA ROJA                                                          | GRUPO<br>ROPA                                               | MARCA                                             | TALLA                                    | Grupo: TO<br>COLOR<br>ROJO                       | 005<br>PVP<br>35,00 €                                  | STOCK                                 | PEND                               | •                 |
| Cientes        | CODIGO<br>0000005<br>0000004                        | cobigo2<br>Camsa Hombre<br>Camsa Hombre                                 | DESCRIPCION<br>CAMISA ROJA<br>CAMISA AMARILLA                                       | GRUPO<br>ROPA<br>ROPA                                       | MARCA<br>TOMMEL<br>TOMMEL                         | TALLA<br>XL<br>L                         | Grupo: TO<br>COLOR<br>RO30<br>AMARILLO           | 005<br>PVP<br>35,00 €<br>30,00 €                       | STOCK                                 | PEND<br>5                          | •                 |
| Clientes       | COD160<br>0000004<br>0000003                        | CODIGO2<br>Camisa Hombre<br>Camisa Hombre<br>Camisa Hombre              | DESCRIPCION<br>CAMISA ROJA<br>CAMISA AMARILLA<br>CAMISA AZUL                        | GRUPO<br>ROPA<br>ROPA<br>ROPA                               | MARCA<br>TOMMIL<br>TOMMIL<br>TOMMIL               | TALLA<br>XL<br>L<br>M                    | COLOR<br>ROJO<br>AMARILLO<br>AZUL                | 005<br>PVP<br>35,00 €<br>30,00 €<br>30,00 €            | STOCK                                 | PEND<br>5<br>5                     | •<br>0<br>0       |
| Cientes        | CODIGO<br>0000004<br>0000003<br>0000003             | CODIGO2<br>Camisa Hombre<br>Camisa Hombre<br>Camisa Hombre<br>Aspirador | DESCRIPCION<br>CAMISA ROJA<br>CAMISA AMARILLA<br>CAMISA AZUL<br>Aspirador de mano   | GRUPO<br>ROPA<br>ROPA<br>ROPA<br>HOGAR                      | MARCA<br>TOMMIL<br>TOMMIL<br>TOMMIL<br>ROWENSIA   | TALLA<br>XL<br>L<br>M                    | COLOR<br>ROJO<br>AMARILLO<br>AZUL                | 005<br>PVP<br>35,00 €<br>30,00 €<br>30,00 €<br>40,00 € | STOCK                                 | PEND<br>5<br>3                     | •<br>0<br>0<br>0  |

Sincronizamos el stock... (para no esperar 15 minutos...)

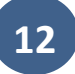

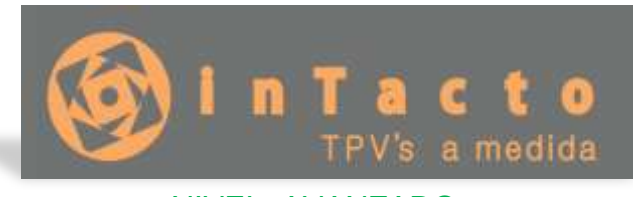

| Listados                                                                                                    | Ayuda   Credito                                              | is SMS 💷                                                                                                    |                                                                             |       |                                                                                        |         |  |  |
|----------------------------------------------------------------------------------------------------|--------------------------------------------------------------|----------------------------------------------------------------------------------------------------|-----------------------------------------------------------------------------|-------|----------------------------------------------------------------------------------------|---------|--|--|
| Utilice las op                                                                                                    | ociones del men                                              | u 👘 🐻 Nueva referencia                                                                                              | 🚫 Herramientas 🛛 🝿 Eliminar 🧧                                               | Ayuda | en Video                                                                               | 🚽 s     |  |  |
| Para crear<br>ya creado<br>rapidament                                                                                                    | un servicio o proc<br>puede buscarlo e<br>te, para modificar | ducto nuevo, puise sobre el botón o<br>n el listado de abajo, o si conoce su<br>una referencia haga doble clic sobr | Cambiar Stock (consumo propio)<br>Realizar Inventario<br>Imprimir etiquetas |       | nca (servicio o producto)<br>eferencia para localizarlo<br>ajo. Para salir pulse sobre |         |  |  |
| Buscar refere                                                                                                    | enda;                                                        |                                                                                                    | Cambiar IVA<br>Incremento de precios                                        |       | 3                                                                                      |         |  |  |
| CODIGO                                                                                                    | CODIGO2 DESCRIPCION                                          |                                                                                                    | A                                                                           | COLOR | PVP                                                                                    |         |  |  |
| 0000005                                                                                                    | Camisa Hombre                                                | CAMISA ROJA                                                                                                    | Exportar Stock                                                              | XL    | ROJO                                                                                   | 35,00   |  |  |
| 0000004                                                                                                    | Camisa Hombre                                                | CAMISA AMARILLA                                                                                                    | Importar Stock                                                              | L     | AMARILLO                                                                               | 30,00 € |  |  |
| 0000003                                                                                                    | Carnisa Hombre                                               | CAMESA AZUL                                                                                                    | Listado IVA entre 2 Fechas                                                  | M     | AZUL                                                                                   | 30,00 € |  |  |
| 0000002                                                                                                    | Aspirador                                                    | Aspirador de mano                                                                                                   | Subir Referencias a WC                                                      |       |                                                                                        | 40,00 6 |  |  |
| and the second second se | boil                                                         | hera har                                                                                                    | A data from Charles MIC                                                     |       |                                                                                        | 2.00    |  |  |

Y volvemos a ver el resultado en la Web:

|       | e e | Camisa Hombre           |
|-------|-----|-------------------------|
| AN    |     | 24,79€ - 28,93€         |
|       | 0   | Camisa Hombre           |
|       | *   | Talla<br>M              |
| and a |     | color<br>Azul C Limpiar |
|       |     | 24,79€                  |
|       |     | © 3 disponibles         |

## ¡GRACIAS POR VISUALIZAR NUESTROS MANUALES!

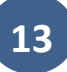